施設をご利用の際は、注意事項を守って施設をご利用いただきますようお願い申し上げます。注意事項が守られない団体については利用団体届を廃止し、今後の使用を禁止する場合がありますので、団体の構成者、参加者に周知し、ルールを守って使用してください。

<u>蕨市民会館 利用上のご注意(ホームページリンク)</u> 文化ホールくるる 利用上のご注意(ホームページリンク)

蕨市民会館・文化ホールくるる 施設予約システム インターネット予約

- ·予約対象施設
- ·予約可能日

抽選申込終了後(抽選月の20日から)、利用日の2週間前まで可能。

市民会館 101室を除く会議室 くるる 会議室

※利用日の1カ月以内にご予約される場合は、早急に(予約日から概ね1週間以内)お支払いをお願いいたします。

※ご来館でのご予約は利用日の2日前までご相談に応じます。

あらかじめ、お電話で空き状況をご確認の上、申込・お支払いをお願いいたします。

※月間、5件まで予約可能。6件以上、予約する場合は窓口でお手続きをお願いいたします。

※1件で施設・予約日が異なる予約はできません。同日で連続する複数コマの予約は可能です。

(午前·午後、午後·夜間、午前·午後·夜間)

◆変更、取消の場合は、ご来館でのお手続きが必要です。(インターネットからはできません)

### 【会議室を予約する手順】

1.システムへのログイン

①ログインマークをクリック

蕨市民会館・蕨市立文化ホール くるる 空き状況確認・施設予約システム

X / 🖂 🔊

i i i

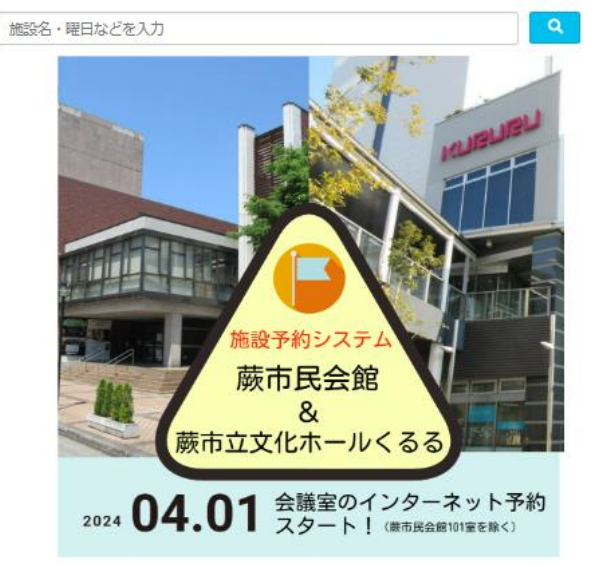

## ②ID番号とパスワードを入力して、「ログイン」ボタンをクリック

| ログインID:利用者登録カードの番号<br>パスワード:初期設定は利用団体情報の<br>雷話番号下4桁 | 利用者ログイン |
|-----------------------------------------------------|---------|
| パスワードを忘れたとき 利用団体登録で申請した代                            | ログイン    |
| 表者または連絡者が <u>IDカードと本人確認のできる書類</u>                   | ログインID  |
| を持参の上、窓口にお問合せください。                                  | ノスワード む |
| ログインIDの取得は、利用団体登録申請が必要です。                           | ログイン    |

#### 会議室を予約する1

### 2.会議室を予約する

### ③検索ボタンをクリック

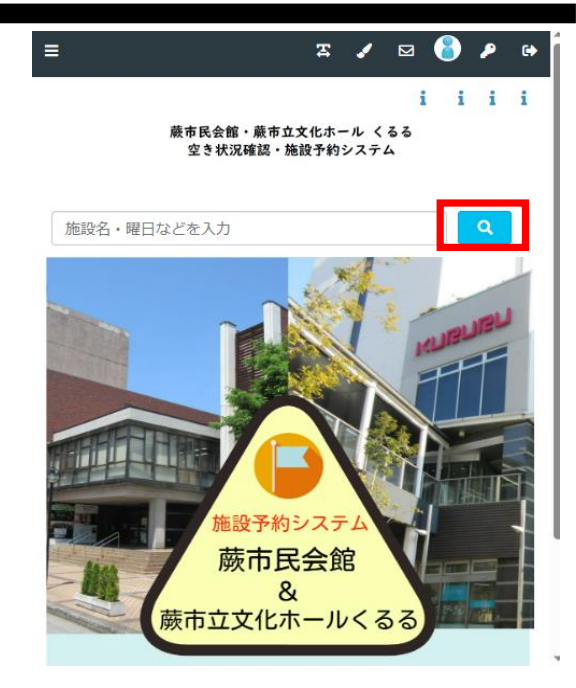

# ④予約する場所を選択

| ≡         | <b>x</b> 🖌 |   | 8 🖉 | 0 |
|-----------|------------|---|-----|---|
|           |            | i | i i | i |
| 施設名・曜日などを | 入力         |   | ٩   |   |
| 場所を選択してく  | ください       |   |     |   |
|           | 市立文化ホールくるる |   |     |   |
|           | 市民会館       |   |     |   |

## ⑤予約する施設を選択

| ≡         | Ŧ    | 1 |   | 8 🤌 | • |
|-----------|------|---|---|-----|---|
|           |      |   | i | i i | i |
| 施設名・曜日などを | 产入力  |   |   | ٩   |   |
| 場所:市民会館   | Ĩ    |   |   | 再選折 | र |
| 施設を選択して   | ください |   |   |     |   |
|           | 101室 |   |   |     |   |
|           | 102室 |   |   |     |   |
|           | 301室 |   |   |     |   |
|           | 302室 |   |   |     |   |
|           | 303室 |   |   |     |   |
|           | 304室 |   |   |     |   |
|           | 401室 |   |   |     |   |
|           | 402室 |   |   |     |   |
|           | 403室 |   |   |     |   |

### 会議室を予約する2

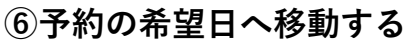

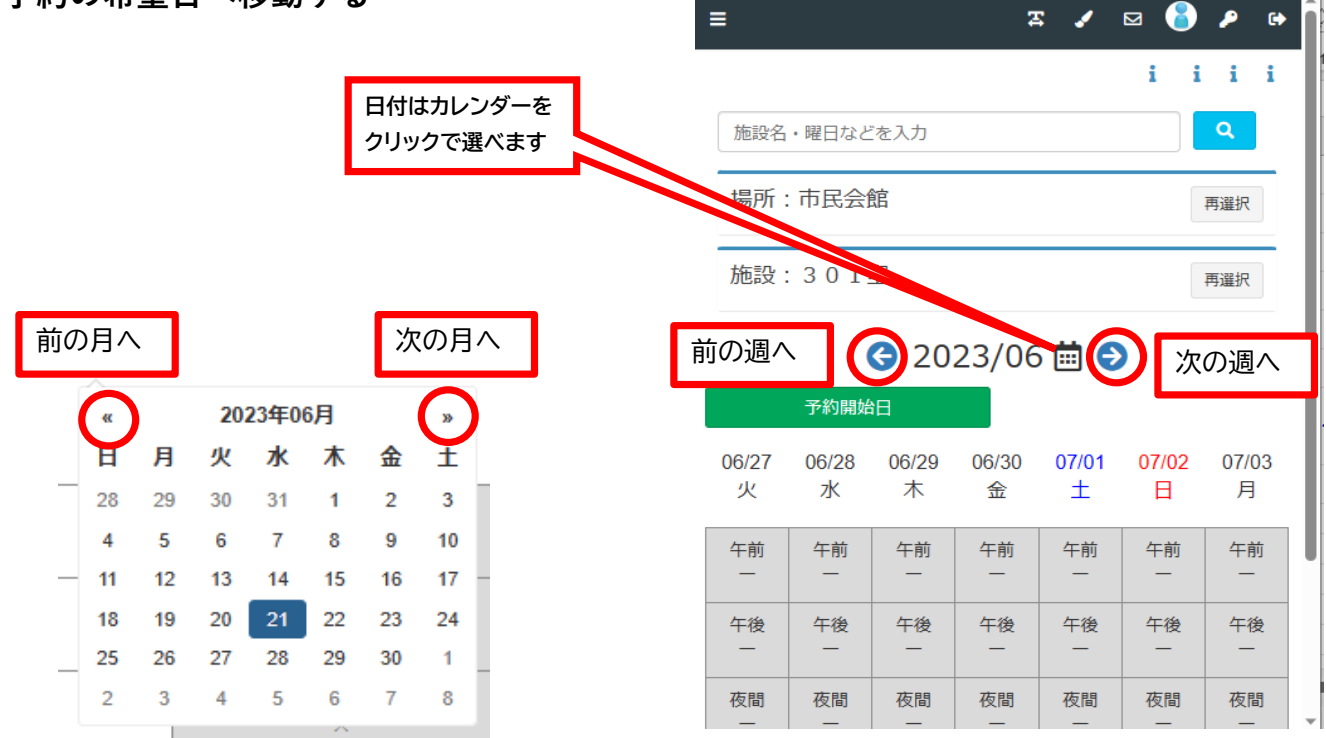

## ⑦希望の日にち/時間帯のコマをクリック

→ 選択コマが緑に変わる(再クリックすると選択解除)

→ 「申請情報入力」ボタンをクリック

同日で連続する複数コマの予約は可能です。 (午前・午後、午後・夜間、午前・午後・夜間)

マークの意味

| × 予約できません。                |    |
|---------------------------|----|
| - インターネット予約期間外。お電話でお尋ねくださ | い。 |

注意!! 複数日同時に選択することはできません。 「1申請内で申し込める最大日数を超えています。1日以内になるよう 再入力してください」 ※このエラーメッセージが表示されたら複数日同時に選択していま

| ≡          |                             |                 | 2          | : 🧭        | ⊠ 🌔        | <b>₽</b> ₿ | Î |
|------------|-----------------------------|-----------------|------------|------------|------------|------------|---|
|            |                             |                 |            |            | i i        | i i        |   |
| 施設名        | ・曜日など                       | を入力             |            |            |            | Q          |   |
| 場所:        | 市民会會                        | 狺               |            |            |            | 再選択        |   |
| 施設:        | 301                         | 室               |            |            |            | 再選択        |   |
|            | <b>G</b> 2023/07 <b>m D</b> |                 |            |            |            |            |   |
|            | 予約開始                        | B               |            |            |            |            |   |
| 07/11<br>火 | 07/12<br>水                  | 07/13<br>木      | 07/14<br>金 | 07/15<br>土 | 07/16<br>日 | 07/17<br>月 |   |
| 午前         | 午前<br>一                     | <b>午前</b><br>選択 | 午前         | 午前         | 午前         | 午前         |   |
| 午後         | 午後                          | 午後<br>選択        | 午後<br>〇    | 午後<br>〇    | 午後<br>○    | 午後<br>○    |   |
| 夜間<br>一    | 夜間                          | 夜間 遥            | 銀中のコ       | <b>⊰</b> ≫ | 申請情報       | 极入力        | - |

## ⑦申請情報を入力する

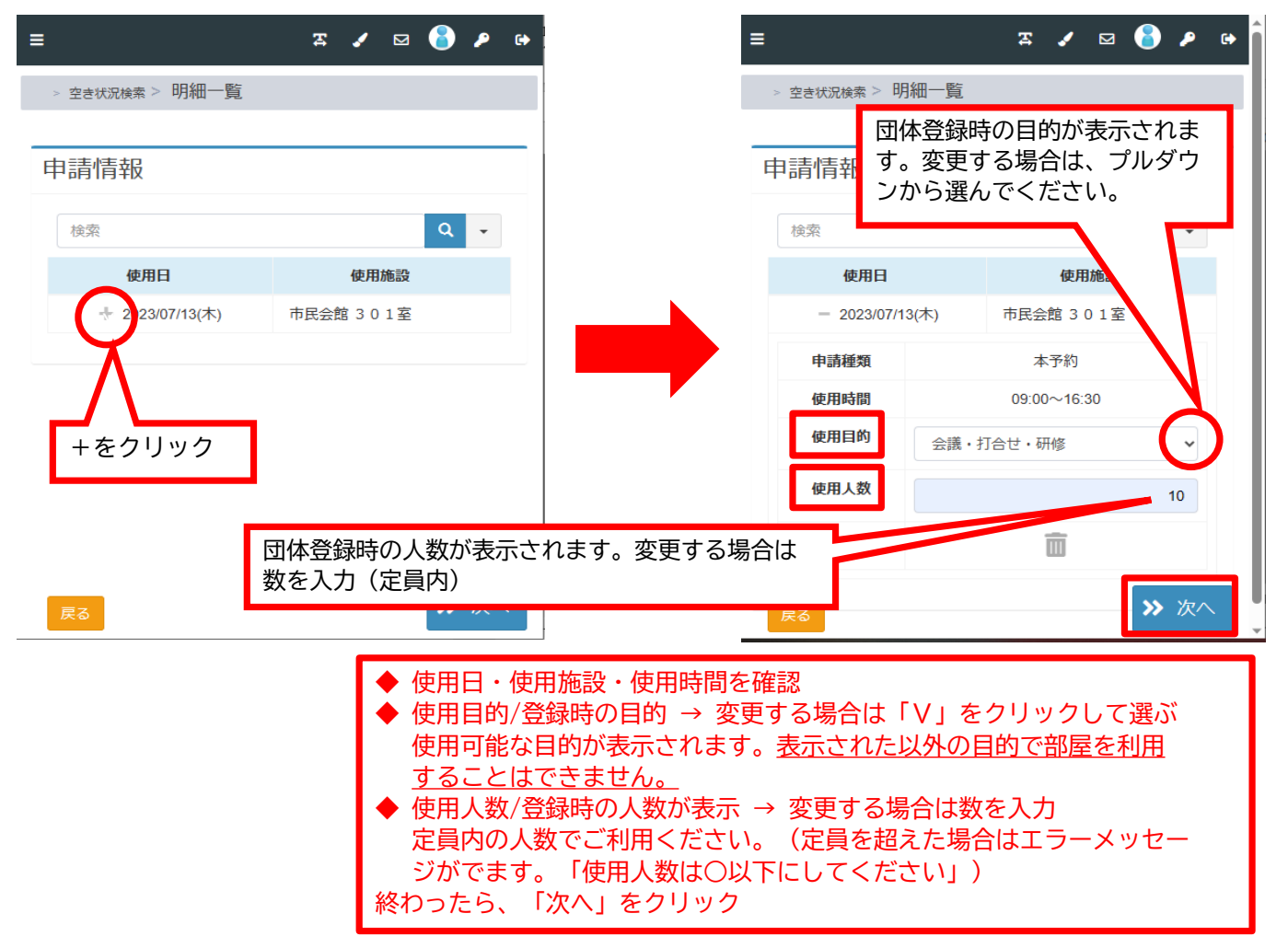

| = 🛪 🖌 🖂 👂 🗭                                                                                        | =                          |             | x 🖌      | ⊠ 🌔 | P 🕞  |
|----------------------------------------------------------------------------------------------------|----------------------------|-------------|----------|-----|------|
| > 空き状況検索 > 明細一覧 > 申請確認                                                                             | > 空き状況検索 > 明線              | ⊞—覧> 申請確    | 確認       |     |      |
|                                                                                                    |                            |             |          |     |      |
| 申請確認                                                                                               | 申請確認                       |             |          |     |      |
| 本予約                                                                                                | 本予約                        |             |          |     |      |
| 使用日使用施設                                                                                            | 使用日                        |             | 使用加      | 施設  |      |
| + 3023/07/13(木) 市民会館 3 0 1 室                                                                       | - 2023/07/1                | 13(木) 7     | 市民会館 3 0 | )1室 |      |
|                                                                                                    | 使用時間                       | 09:00~16:30 | )        |     |      |
| +をクリック らせ                                                                                          | 施設料金                       | ¥ 4,060     |          |     |      |
| <ul> <li>【市民会館301室】からのお知らせ</li> </ul>                                                              | 設備料金                       | ¥0          |          |     |      |
| (禁止事項)<br>①防音設備がないため、大音量の音出しは禁止です。(大声                                                              | 合計金額                       | ¥ 4,060     |          |     |      |
| での発声、金管楽器、太鼓等打楽器、アンプを使用するバン<br>ド演奏等)但し、廊下等に音が響かないアコースティックギ<br>ター、オカリナ、ウクレレなど音の小さい楽器は可能です。          |                            |             |          |     |      |
| ②     ©     町覧は軽食(弁当・おる)<br>調理は禁止です。弁当の者<br>戻る 帰りください。出前のす<br><sub>手す 会界け廊下に出さす</sub> ◆内容を確認して、「確定 | ご確認ください。<br>ミ」ボタンをクリックしてく7 | ださい。        |          | »   | • 確定 |

### ⑧予約の確認をする

## 月間、5件以上の予約は受付できません。(エラーとなります) 6件以上、予約する場合は窓口でお手続きをお願いいたします。

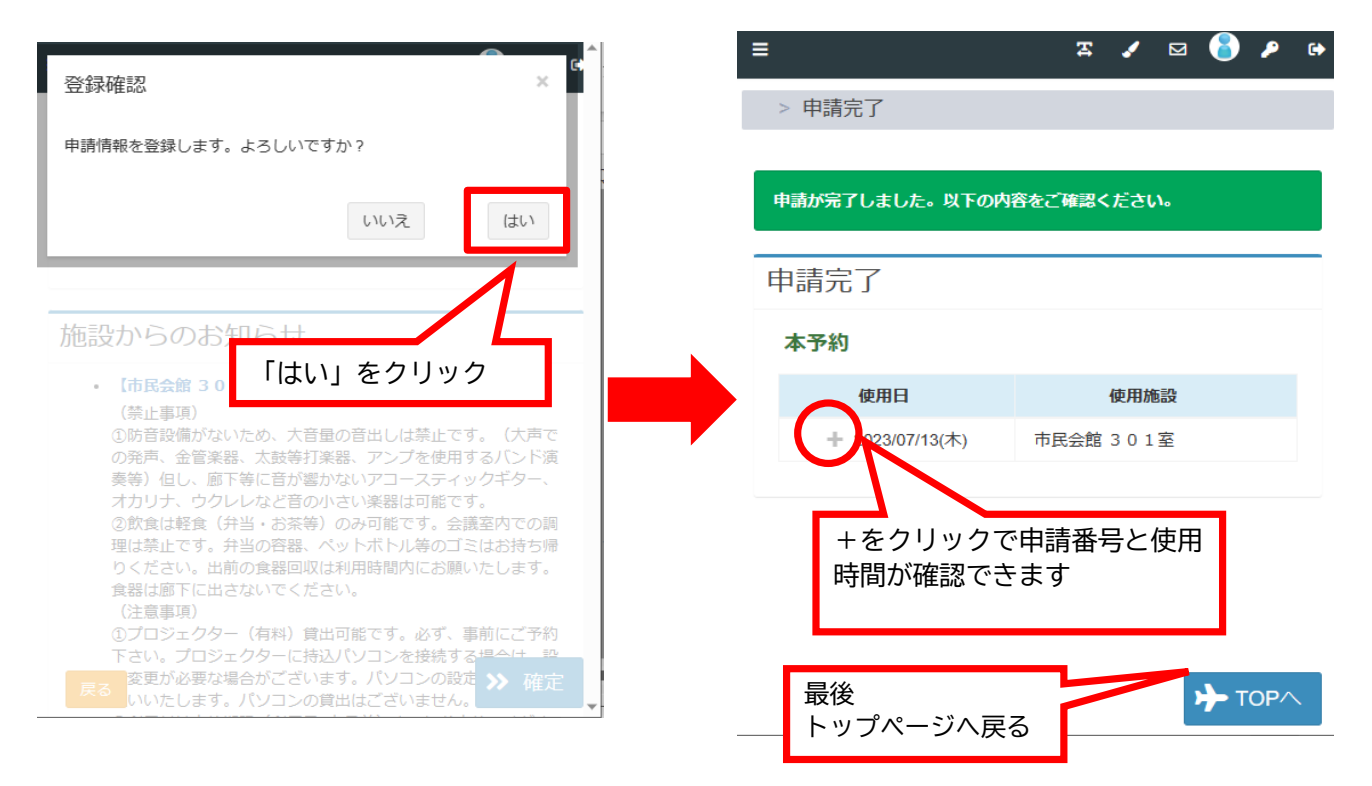

◆インターネット予約後、利用日の1か月前までに利用料をお支払いください。(窓口、または振込)
 利用日の1カ月以内にご予約される場合は、早急に(予約日から概ね1週間以内)お支払いをお願いいたします。
 ◆変更、取消の場合は、ご来館でのお手続きが必要です。(インターネットからはできません)
 ◆連絡先メールアドレスは変更可能です。
 ログイン後、メインメニュー「ユーザー情報を確認する」で変更してください。
 ◆ログイン後、メインメニュー「申請を確認する」で、予約の確認ができます。